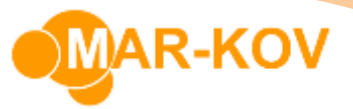

# **Purity Adjustments**

### **Specifying Purity Adjustment on a recipe**

On the Batching Recipe, select the ingredient that you want to do a purity adjustment on (in this case, it is YR012, Blue Coloring).

Set the Base Purity for the ingredient and specify its filler ingredient by indicating the Line number as the Filler

| 4 | B10                 | 01.04 - B | atching Reci | ipe             |                |                                               |               |               |             |               |        |          |   |  |  |  |
|---|---------------------|-----------|--------------|-----------------|----------------|-----------------------------------------------|---------------|---------------|-------------|---------------|--------|----------|---|--|--|--|
|   | File                | e Reci    | pe Repor     | t Comment       | Prototype Help | p                                             |               |               |             |               |        |          |   |  |  |  |
|   |                     | 🚰 A       | a 🗅 🛛        |                 | < 🛐 🔞 🔻        | I 💿 ▼ I 💁 ▼ I 🗧 ▼ I 🖉 ▼ I Q × 😒 📰 🖏 🕮 🥵 🗒     |               |               |             |               |        |          |   |  |  |  |
|   | General Information |           |              |                 |                |                                               |               |               |             |               |        | Totals:  |   |  |  |  |
|   | Reci                | pe Numb   | er: B101.04  | 4               |                |                                               |               |               |             | Tot Act Cost: |        |          |   |  |  |  |
|   | Yield               | :         |              |                 | Unit Act Cost: |                                               |               |               |             |               |        |          |   |  |  |  |
|   | WtY                 | 'ield:    |              |                 | 5.150 kg Wt    | Yield %:                                      | Total Weig    | ht:           |             |               |        |          |   |  |  |  |
|   | VI Yie              | eld:      |              |                 | 5.150 I VI Y   | ïeld %:                                       |               |               | 89.71%      | Total Volur   | ne:    |          |   |  |  |  |
|   | Hea                 | ider Ir   | ngredients   | Components      | Other Items Pa | r Items Packages Approved Additions Procedure |               |               |             |               |        |          |   |  |  |  |
|   |                     | Line 🔺    | Ingredient   | Description     | Recipe Qty     | Weight                                        | Weight %      | Standard Cost | Actual Cost | Base Purity   | Filler | Admethod | P |  |  |  |
|   | •                   | 1         | YR001        | Whole Wheat Flo | our 2.000 kg   | 2.000 kg                                      | 34.84%        | 0.0000        | 81.0240     |               |        | reweigh  |   |  |  |  |
|   |                     | 2         | YR012        | Blue Coloring   | 280.000 g      | 0.280 kg                                      | 4.88%         | 0.0000        | 1.0000      | 90.00%        | 4      | Preweigh |   |  |  |  |
|   |                     | 3         | YR002        | Salt            | 2.100 kg       | 2.100 kg                                      | 36.58% 0.0000 |               | 8.8604      |               |        | Preweigh |   |  |  |  |
|   |                     | 4         | YR004        | Water           | 1.361 kg       | 1.361 kg                                      | 23.70%        | 0.0000        | 0.0000      |               |        | Preweigh |   |  |  |  |
|   |                     |           |              |                 |                |                                               |               |               |             |               |        |          |   |  |  |  |

Note:

- Add Method must be 'Preweigh' or 'WeighAndAdd' for Active and Filler ingredients.
- In case of Preweigh, the Active ingredient must be weighed before the Filler ingredient.
- In case of WeighAndAdd, the Active ingredient must take place before the Filler ingredient in the procedure

#### Setting the purity test on an Item

For the Active ingredient, go to the Testing tab on the Item Update form. Here you can:

• Set the predefined test with the Test Result Type of 'Purity' by selecting the test from the drop-down list

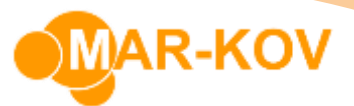

| YR012 - Item Update                                          |                    |                |             |                  |               |             |                  |  |  |  |  |  |  |
|--------------------------------------------------------------|--------------------|----------------|-------------|------------------|---------------|-------------|------------------|--|--|--|--|--|--|
| File Actions Comment Prototy                                 | pe Help            |                |             |                  |               |             |                  |  |  |  |  |  |  |
| : 🗋 😂 🗛 ங 📓 🛃 🖼 × 🛐 🐖 🞯 🕶 : 🖉 🖛 : 💆 🕶                        |                    |                |             |                  |               |             |                  |  |  |  |  |  |  |
| Item Code: YR012 Description: Blue Coloring Alt Description: |                    |                |             |                  |               |             |                  |  |  |  |  |  |  |
| Handling and Planning Grouping and La                        | bels Testing Finar | ncial Package  | ed Products | Shipping Chemica | ls and Safety | Components  | Suppliers and Ma |  |  |  |  |  |  |
| Auto Approve: 📝 No Expiry:                                   | Is Cof ARequired:  | 🔲 Retest Perio | od:         | Maximu           | um Life:      |             | ]                |  |  |  |  |  |  |
| Test Nr Min                                                  | Max                | Target         | Test Group  | Test Result Type | ication       | Description |                  |  |  |  |  |  |  |
| PURITY                                                       |                    |                | DEFAULT     | Purity           |               | Purity      |                  |  |  |  |  |  |  |
| *                                                            |                    |                |             |                  |               |             |                  |  |  |  |  |  |  |

 Create a new test by right-clicking the field under the Test column and selecting 'Test Update'

| 👄 BLUENESS - Test | Update   |     |          |   |     |  | 0 | 23 |
|-------------------|----------|-----|----------|---|-----|--|---|----|
| File Commen       |          |     |          |   |     |  |   |    |
| i 🗅 💕 🗛 🗉         | à 🖉 📕    | • × | <b>S</b> | • | 0 - |  |   |    |
| Test:             | BLUENESS |     | ]        |   |     |  |   |    |
| Description:      | Blueness |     |          |   |     |  |   |    |
| Test Group:       | DEFAULT  | -   |          |   |     |  |   |    |
| Method:           |          |     |          |   |     |  |   |    |
| Test Grouping:    |          | -   |          |   |     |  |   |    |
| Test Result Type: | Purity   | -   |          |   |     |  |   |    |
| Precision:        |          | 2   |          |   |     |  |   |    |
| Unit:             |          |     |          |   |     |  |   |    |
| Memo:             |          |     |          |   |     |  |   |    |
| Specification:    |          |     |          |   |     |  | * |    |
|                   |          |     |          |   |     |  |   |    |
|                   |          |     |          |   |     |  |   |    |
|                   |          |     |          |   |     |  |   |    |
|                   |          |     |          |   |     |  |   |    |

After the test has been set for an Item, it will automatically prompt you to test for purity every time you receive the Item.

| 🗢 YF   | R012 - Item Upd  | ate          |               |                 |                |             |             |          |          |                |             |
|--------|------------------|--------------|---------------|-----------------|----------------|-------------|-------------|----------|----------|----------------|-------------|
| Fi     | le Actions       | Comment      | Prototype     | Help            |                |             |             |          |          |                |             |
|        | 🚰 🗛 🖸            | a 🛛 🗖        |               | s 🖅 🎯           | -              | 0 -         | - 📓         |          |          |                |             |
| Item ( | Code: YR01       | 12           |               | Description:    | Blue           | Coloring    |             |          | Alt Des  | cription:      |             |
| Ha     | ndling and Plann | iing Groupir | ng and Labels | Testing Fir     | nancial        | Package     | ed Products | Shipping | Chemic   | als and Safety | Component   |
| Aut    | o Approve:       | 📝 No Expiry: | V Is          | s Cof ARequired | : 🔲 R          | etest Perio | od:         |          | Maxin    | num Life:      |             |
|        | Test             | Qualifier    | Min           | Max             | Targ           | let         | Test Group  | Test Res | ult Type | Specification  | Description |
| ٠      | BLUENESS -       |              |               |                 | DEFAULT Purity |             |             |          | Blueness |                |             |
| *      |                  |              |               |                 |                |             |             |          |          |                |             |

This document and its content are proprietary to Mar-Kov Computer Systems Inc. and shall not be reproduced or disclosed to any third party without prior written consent.

MAR-KOV

## Updating the purity of the sublot

You can modify or specify the purity of the sublot by right-clicking the sublot code and selecting Update Sublot from the context menu.

| 单 200310003 - U | Jpdate Sublot |              |             |                | - 0 %                |  |  |  |  |  |  |
|-----------------|---------------|--------------|-------------|----------------|----------------------|--|--|--|--|--|--|
| File Comm       | ient Help     |              |             |                | *                    |  |  |  |  |  |  |
| i 💕 👫 🙆         | 🔄 🖬 💽 🔞       | - 0 -        |             |                |                      |  |  |  |  |  |  |
| Sublot:         | 200310003 St  | atus: Av     | /ail 🔻 Bein | ig Tested:     | Is Sublot At Risk: 🔲 |  |  |  |  |  |  |
| Item:           | CBD OIL       | CBD Oil      | BD Oil      |                |                      |  |  |  |  |  |  |
| Manufacturer:   | SELF          | ManfLot:     | 200310003   | Manf Date:     | 2020-03-10           |  |  |  |  |  |  |
| Supplier:       |               | Sup Lot:     |             | Received Date: | 2020-03-10 1:12 PM   |  |  |  |  |  |  |
| Order:          | 1715          | Recip mber:  |             |                |                      |  |  |  |  |  |  |
| Phase:          | PHASE         | cription:    | CBD Oil     |                |                      |  |  |  |  |  |  |
| Purity:         | I             | Expiry Date: |             | Destruct Date: |                      |  |  |  |  |  |  |
| Release Date:   | 2020-03-10    | Released By: | Admin       | Release:       | 3002                 |  |  |  |  |  |  |
|                 |               |              |             |                |                      |  |  |  |  |  |  |
|                 |               |              |             |                |                      |  |  |  |  |  |  |
| L               |               |              |             |                |                      |  |  |  |  |  |  |

#### Weighing the ingredients with purity adjustment

| ٩                                                                                                    | 17 | 740 - Bat | ch Ex | ecution    |                   |        |          |          |                 |          |             |             |             |   |
|----------------------------------------------------------------------------------------------------|----|-----------|-------|------------|-------------------|--------|----------|----------|-----------------|----------|-------------|-------------|-------------|---|
|                                                                                                    | Fi | le Act    | ions  | Report     | Comment Help      |        |          |          |                 |          |             |             |             |   |
| Image: Second and the second and the second and th |    |           |       |            |                   |        |          |          |                 | ®N @     | . 🖉 🗊       |             |             | 8 |
|                                                                                                    |    |           |       |            |                   |        |          |          |                 |          |             |             |             |   |
|                                                                                                    |    | Phase     | Line  | Ingredient | Description       | Status | Qty Reqd | Qty Done | Qty Done Active | Balance  | Base Purity | Filler Line | Filler Code | W |
|                                                                                                    |    | PHASE     | 1     | YR001      | Whole Wheat Flour | NST    | 7.767 kg | 0.000 kg | 0.000 kg        | 7.767 kg |             |             |             |   |
|                                                                                                    | ۲  | PHASE     | 2     | YR012      | Blue Coloring     | NST    | 1.087 kg | 0.000 kg | 0.000 kg        | 1.087 kg | 90.00%      | 4           | YR004       |   |
|                                                                                                    |    | PHASE     | 3     | YR002      | Salt              | NST    | 8.155 kg | 0.000 kg | 0.000 kg        | 8.155 kg |             |             |             |   |
|                                                                                                    |    | PHASE     | 4     | YR004      | Water             | NRD    | 5.285 kg | 0.000 kg | 0.000 kg        | 5.285 kg |             |             |             |   |

We have indicated the <u>blue coloring</u> requires a purity adjustment, and the <u>water</u> is the filler ingredient. Its status is NRD (not ready), as it is unknown how much water will be needed. It will not permit us to begin weighing it until after the blue coloring is weighed. And it will inform us how much blue coloring and water to use based on the purity of the container with the blue coloring. In the example above, you see that 1.087 kg of the blue coloring is required (theoretically) based upon its base purity of 90%.

First, scan a container with the listed ingredient (blue coloring). You will be taken to the weighing screen. Scan the scale that you wish to use to weigh the item and begin dispensing.

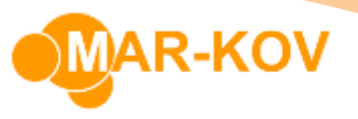

On the form it shows that you have to weigh 1.09 kg (Qty Required). However, as the purity of the scanned container is 92%, the adjusted balance is 1.06 kg. So, in order to achieve the equivalent of a 90% pure 1.09 kg, you would have to weigh out a 92% pure 1.06 kg.

| Phase:           | PHASE   | Src.Container  | r: C0000D7    |               |                  |                  |   |  |  |  |  |  |
|------------------|---------|----------------|---------------|---------------|------------------|------------------|---|--|--|--|--|--|
| Line:            | :       | 2 Filler Code: | YR004         | YR004         |                  |                  |   |  |  |  |  |  |
| Ingredient:      | YR012   | Description:   | Blue Coloring | Blue Coloring |                  |                  |   |  |  |  |  |  |
| Manufacturer:    |         | Manf Name:     |               |               |                  |                  |   |  |  |  |  |  |
| TradeName:       |         |                |               |               |                  |                  |   |  |  |  |  |  |
| PPE Description: | Goggles |                |               |               | (                | Control Measure: |   |  |  |  |  |  |
| Health:          | 0       |                | Reactivity:   | 0             | F                | lammability:     | 0 |  |  |  |  |  |
| Status:          | NST     |                |               |               | Unit:            | kg               |   |  |  |  |  |  |
| Qty Reqd:        |         | 1.087 kg       |               |               | Qty Reqd:        | 1.09 kg          |   |  |  |  |  |  |
| Balance:         |         | 1 кд           |               |               | Balance:         | 1.09 kg          |   |  |  |  |  |  |
| Purity:          | 92.0    | )%             |               |               | Balance Adjusted | 1.06 kg          |   |  |  |  |  |  |

Select 'Finish' to dispense the material.

After the required amount has been dispensed, it shows that the first line for the blue coloring is completed and the second line for the water is started (STD). Less than 1.09 kg of the blue coloring was weighed, so more water is now required with the remaining amount of 5.305 kg, instead of 5.285 kg.

| • | 1                                                        | 740 - Bat | tch Ex | ecution    |               |           |           |                     |                 |          |             |             |             |            |        |       |
|---|----------------------------------------------------------|-----------|--------|------------|---------------|-----------|-----------|---------------------|-----------------|----------|-------------|-------------|-------------|------------|--------|-------|
| 1 | Fi                                                       | le Act    | tions  | Report     | Comment       | Help      |           |                     |                 |          |             |             |             |            |        |       |
| 1 | Ċ                                                        | <b>#</b>  | 178    |            | 0 - E 🕰       | 0         | - 1 🔕 🖠   |                     | a               | ® (      | k 🖉 🛛       |             |             | 8 2        | 12 9   |       |
|   | General Preweigh Resources Procedure Packaging Container |           |        |            |               |           |           |                     |                 |          |             |             |             |            |        |       |
|   |                                                          | Phase     | Line   | Ingredient | Description   | Status    | Qty Reqd  | Qty Done            | Qty Done Active | Balance  | Base Purity | Filler Line | Filler Code | Weigh Rule | Health | Flamm |
|   |                                                          | PHASE     | 1      | YR001      | Whole Wheat   | Flour NST | 7.767 kg  | 0.000 kg            | 0.000 kg        | 7.767 kg |             |             |             |            | 0      | 0     |
|   | ۲                                                        | PHASE     | 2      | YR012      | Blue Coloring | CMP       | 1.087 kg  | 1.061 kg            | 1.085 kg        | 2.386 g  | 90,00%      | 4           | YR004       |            | 0      | 0     |
|   |                                                          | PHASE     | 3      | YR002      | Salt          | NST       | 8.155 kg  | J kg                | 0.000 kg        | 8.155 kg |             |             |             |            | 0      | 0     |
|   |                                                          | PHASE     | 4      | YR004      | Water         | STD       | 5.285 kg  | 1.000 kg            | -23.587 g       | 5.308 kg |             |             |             |            | 0      | 0     |
|   |                                                          |           |        |            |               |           |           |                     |                 |          |             |             |             |            |        |       |
|   |                                                          |           |        |            |               |           |           |                     |                 |          |             |             |             |            |        |       |
|   |                                                          |           |        |            |               |           |           |                     |                 |          |             |             |             |            |        |       |
|   | 4                                                        |           |        |            |               |           |           |                     |                 |          | 1111        |             |             |            |        |       |
|   |                                                          | Added     | Src (  | Container  | Trg Container | Item      | Descripti | Description Oty Oty |                 |          | e Tare      |             | Lot L       | ocation    | Purity | Expir |
|   | C0000D7 C0000JD YR012 Blu                                |           |        | Blue Cold  | oring         | 1.061 kg  | 1.085     | kg 453.             | .592 g          | 19121 E  | RECEIVE     | 92.09       | %           |            |        |       |
|   |                                                          | l         | .)     |            |               |           |           | -                   |                 |          | -           | -           |             |            |        |       |